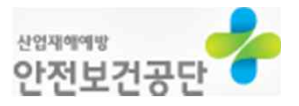

# 프로그램 설치 매뉴얼

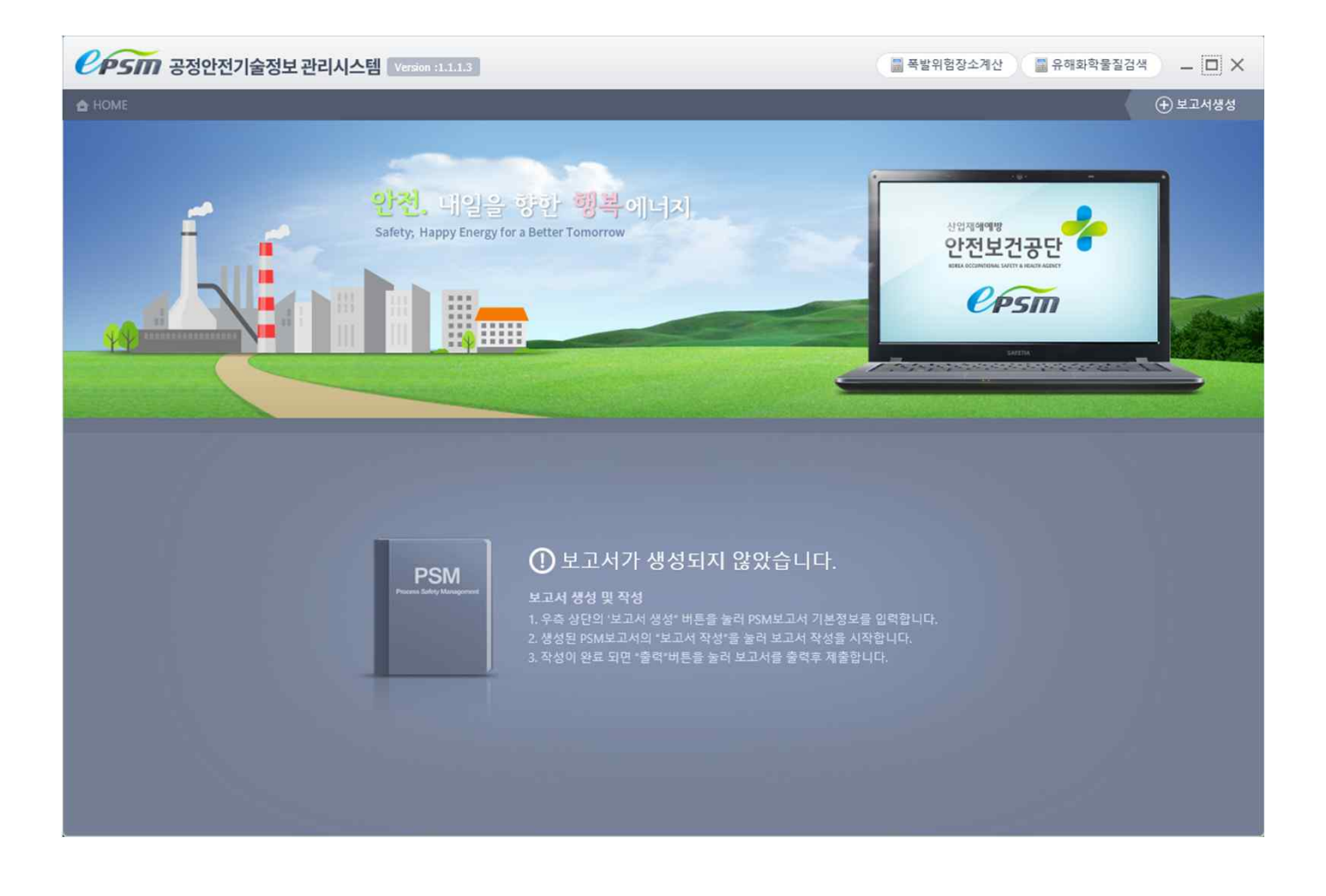

안전보건공단 공정안전보고서 작성 지원 모듈 & 위험성 평가 모듈 설치 매뉴얼

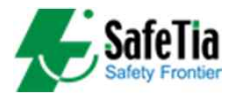

## ※ 프로그램 실행을 위한 SQLlite 설치(필수사항)

http://demo.safetia.co.kr/psmdev/clickonce/sqlite-netFx45-setup-bundle-x86-2012-1.0.84.0.exe

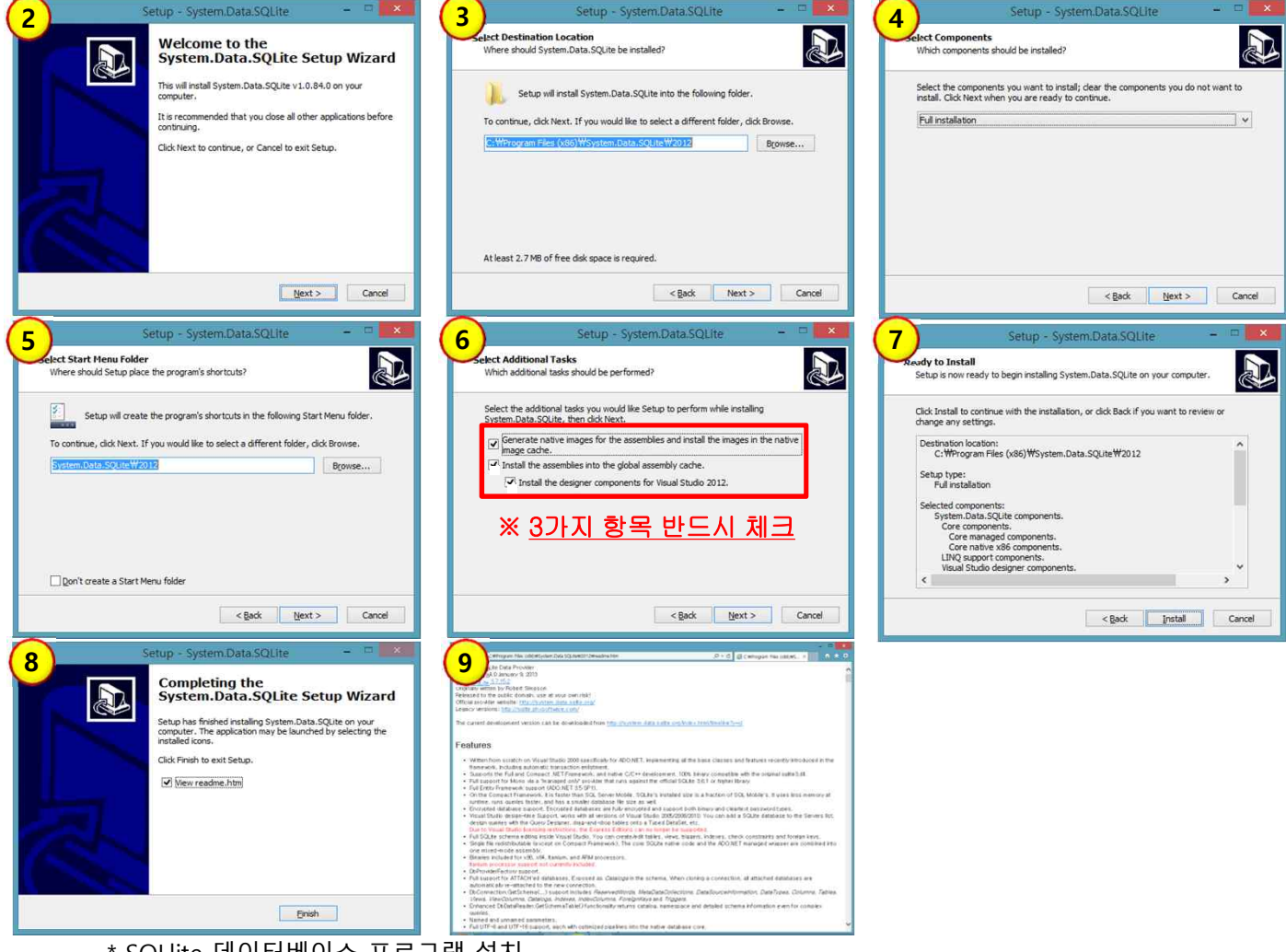

\* SOLlite 데이터베이스 프로그램 설치

1

-> 공정안전보고서모듈 및 위험성평가 모듈 실행을 위한 필수 설치 프로그램

1. 인터넷 주소 검색에 SQLlite 주소 복사 후 붙여넣기 -> 엔터 -> 설치 선택

- 2. SQLlite-netFx45-setup-bundle-x86-2012-1.0.84.0.exe 프로그램 실행 후 첫 화면
- 3. 상기 그림과 같이 다음 절차에 따라 모두 'Next' 선택하여 설치(9번창 열릴 시 닫기)

### 공정안전보고서 작성 지원 모듈 설치

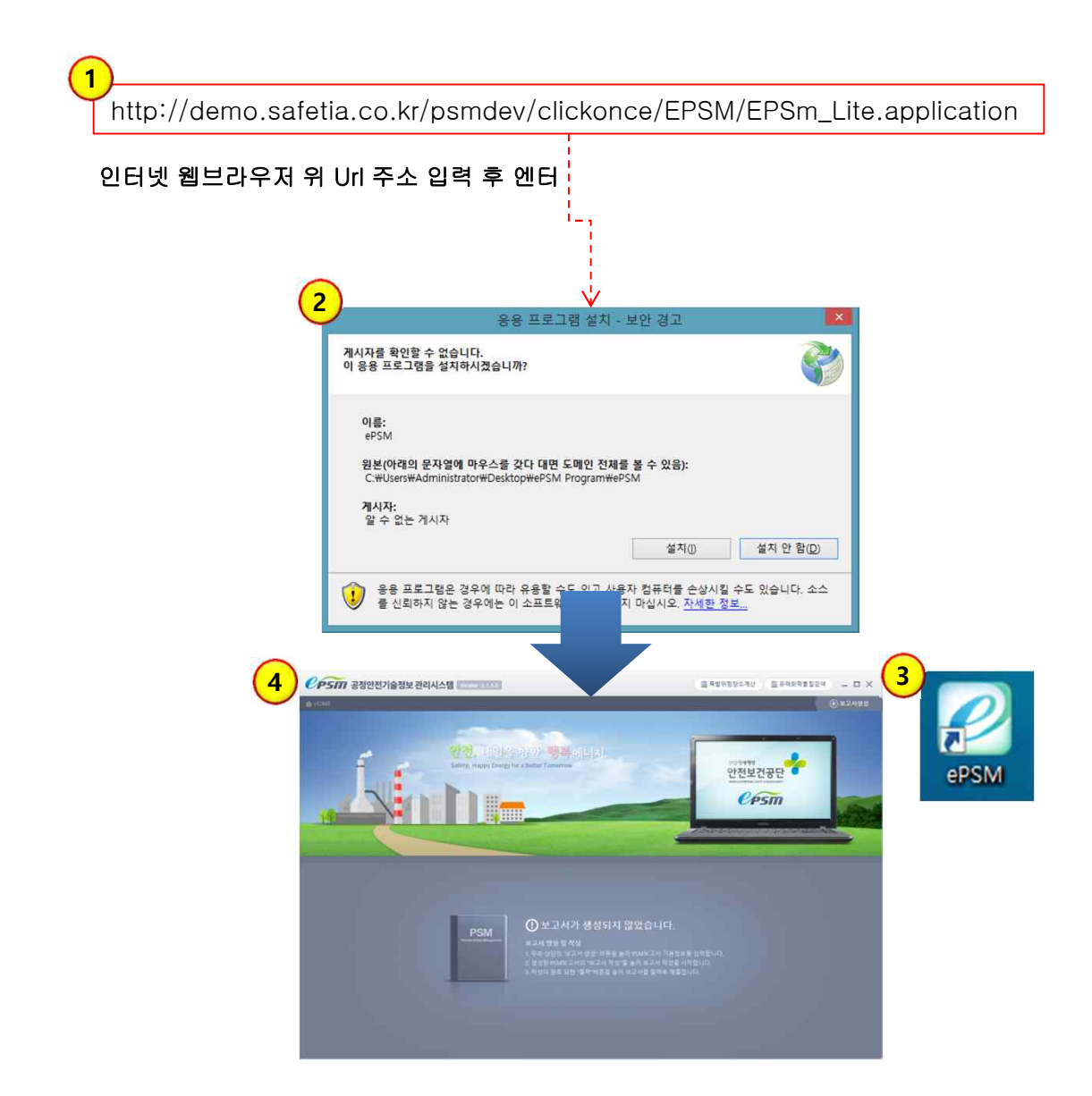

- e-PSM 설치

- 1. 공정안전보고서 모듈 주소 입력 후 엔터
- 2. 공정안전보고서 모듈 '설치' 클릭
- 3. 바탕화면에 ePSM 프로그램 아이콘 생성 (아이콘 미생성 시 재부팅)
- 4. 공정안전보고서 모듈 초기 구동 화면

### 위험성 평가 모듈 설치

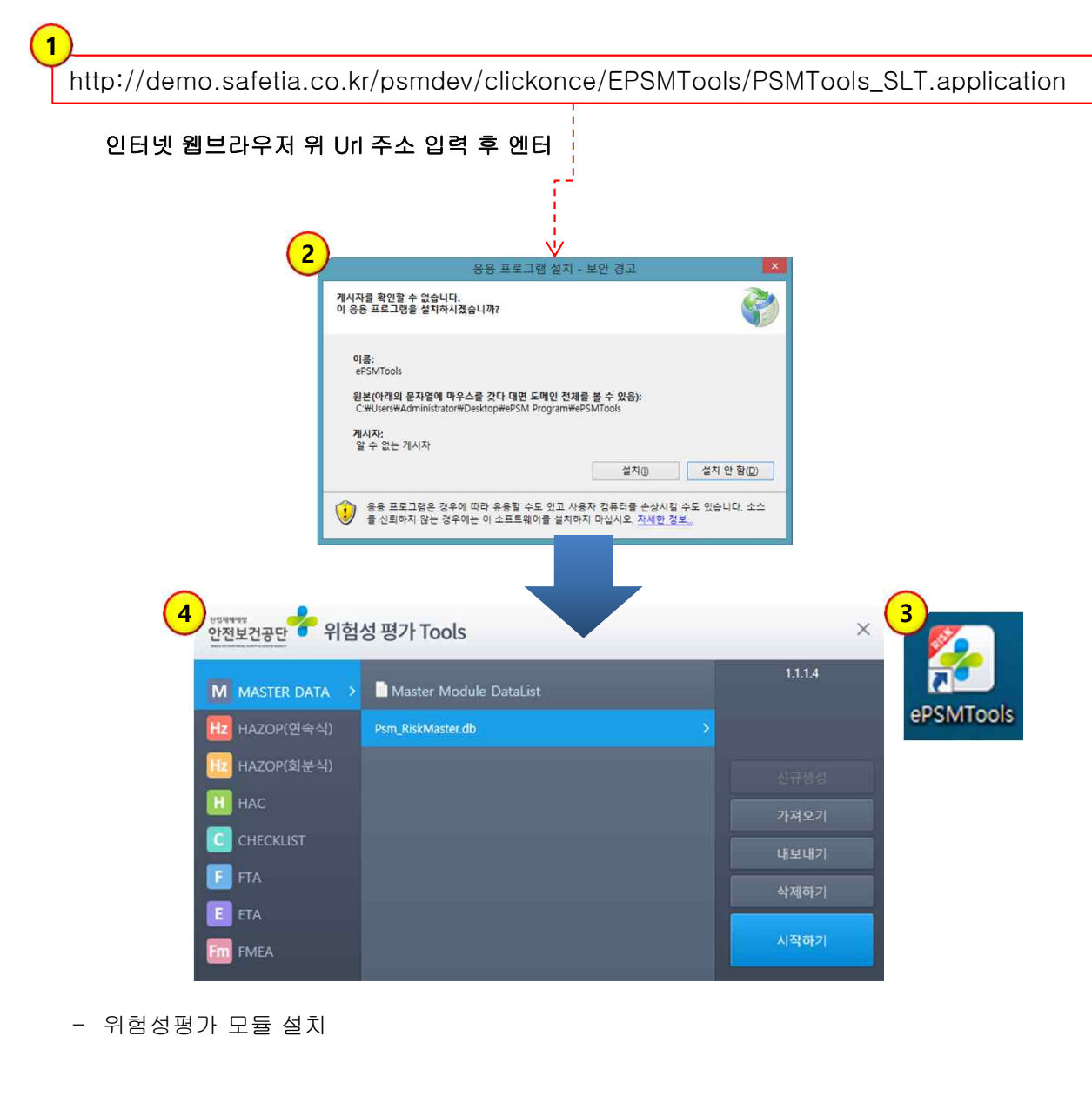

- 1. 위험성평가 모듈 주소 입력 후 엔터
- 2. 위험성평가 모듈 '설치' 클릭
- 3. 바탕화면에 ePSMTools 프로그램 아이콘 생성 (아이콘 미생성 시 재부팅)
- 4. 위험성평가 모듈 초기 구동 화면

### ※ 프로그램 설치 불가 시 Framework 설치

| 1 Setup<br>The Microsoft .NET Framework v4.0 with Service Pack 0 or higher is<br>required.<br>이와 같은 현상 발생 시 아래와 같이 절차 진행                                                                                                    |
|----------------------------------------------------------------------------------------------------|
| 2<br>https://www.microsoft.com/ko-kr/download/details.aspx?id=30653                                                                                                    |
| 인터넷 웹브라우저 위 Url 주소 입력 후 엔터                                                                                                    |
| - o<br>- o Microsoft Corporation [US] O Conversion (US) O Corporation [US] O Conversion (US) O Conversion (US) O Conversi |
| Microsoft 스토어· 제품· 지원· Microsoft.com 검색 / 및 로그인                                                                                                    |
| 다운로드 센터 Windows Office 웹브라우저 개발자도구 Xbox WindowsPhone                                                                                                    |
| Windows 10이 출시되었으며<br>무료로 다운로드 가능합니다.*<br>시작하기 >                                                                                                    |
|                                                                                                    |
| Microsoft .NET Framework 4.5<br>3<br>গুল ধল্ণ: শুৰূপ প্ৰথম                                                                                                    |

- Microsoft.NET Framework 4.5 설치
- 1. e-PSM 및 Tools 설치 시 에러메세지 발생할 경우 다음과 같은 절차 진행
- 2. 해당 주소 입력 후 엔터
- 3. Microsoft.NET Framework 4.5 한국어 선택 후 다운로드

#### ※ Framework 설치 후 2 page 매뉴얼에 따라 재설치